## || Parallels<sup>®</sup>

## **Extended Client Methods for SAML Authentication**

• Parallels Remote Application Server 19.1

Since RAS v18, Parallels Clients may now initiate a connection to a RAS Farm via SAML.

## How to use

1. To allow this, make sure that **Web** (SAML) authentication method is allowed at RAS Console > Connection > Authentication tab.

2. At Parallels Client, create the connection that points to the associated HTML5 Theme and select **Web** as the authentication method:

3. Upon connection Parallels Client will either open built-in browser or use the system's default one where you may authenticate at IdP:

4. Once done, applications that are available for your account will be listed at Parallels Client:

© 2024 Parallels International GmbH. All rights reserved. Parallels, the Parallels logo and Parallels Desktop are registered trademarks of Parallels International GmbH. All other product and company names and logos are the trademarks or registered trademarks of their respective owners.